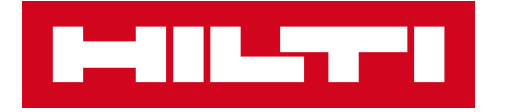

## PS 300 MISE À JOUR

# Instructions pour la mise à jour du logiciel sur la PS 300

| PS300 Updater  | - 🗆 ×                               |
|----------------|-------------------------------------|
| PS 300 Updater |                                     |
|                | Notifications                       |
|                | Your PC has access to the internet. |
|                |                                     |
|                | Boundary Conditions                 |
|                |                                     |
|                | Data                                |
|                |                                     |
|                | Action                              |
|                |                                     |
|                |                                     |
|                |                                     |

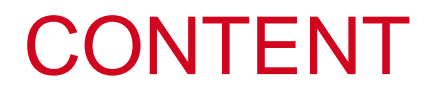

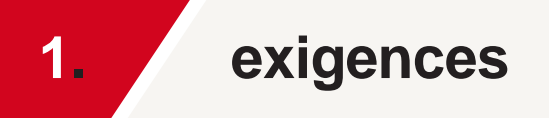

2. processus de mise à jour

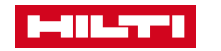

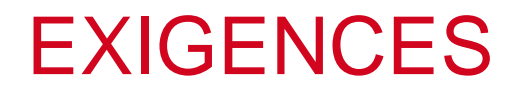

#### Logiciel PC - PS 300 Updater

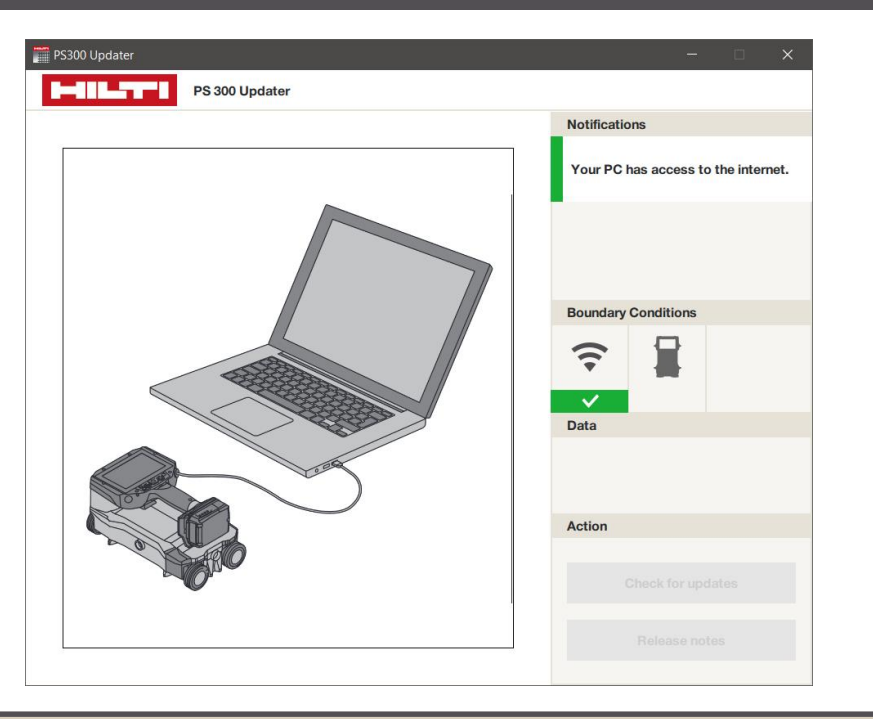

Télécharger le «PS 300 Updater» sur PC : <u>https://www.hilti.com/ps300\_updater</u> Matériel informatique - Ordinateur, Câble PSA 54, PS 300

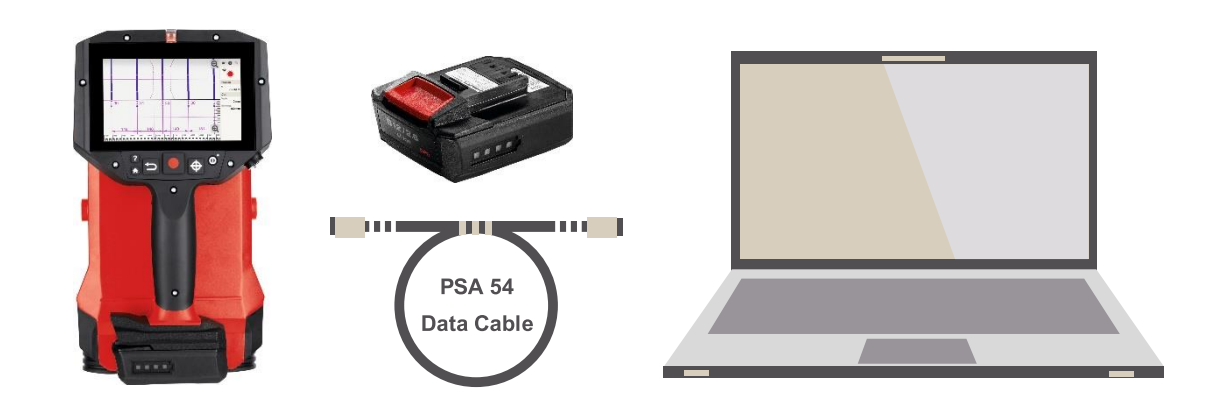

1 x PS 300 1 x accu B12/2.6 (complètement chargée à 100%) 1 x câble de données PSA 54 1 x ordinateur avec connexion internet

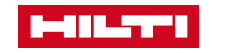

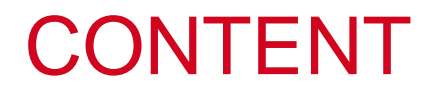

1. exigences

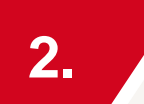

processus de mise à jour

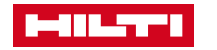

### MISE À JOUR DU PS 300 VIA PC ET CÂBLE DE DONNÉES PSA 54

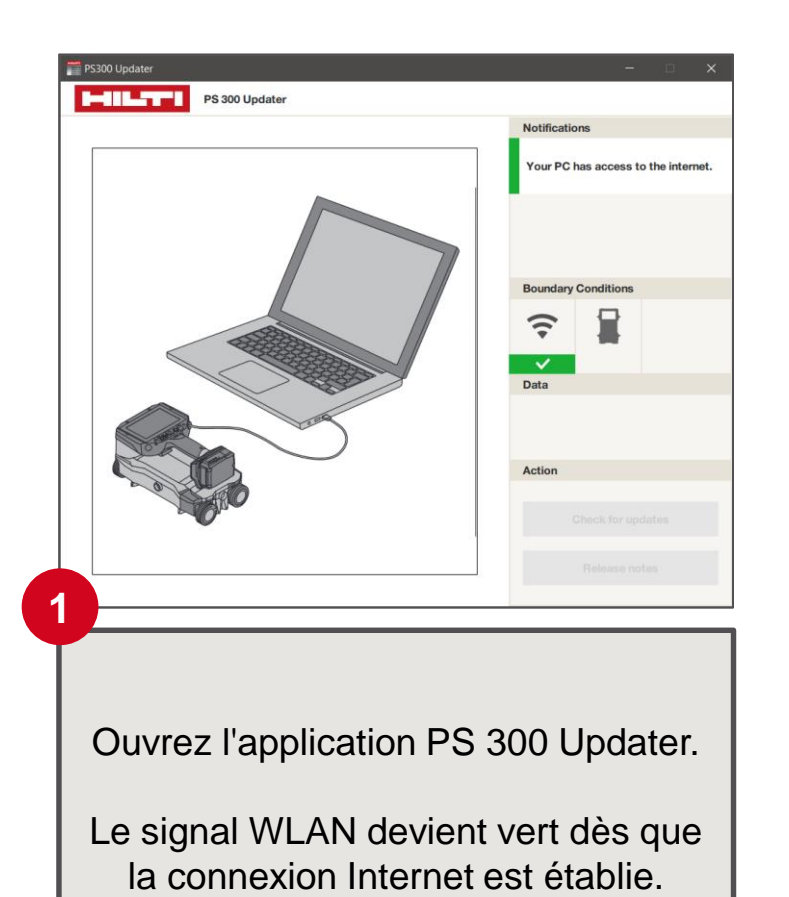

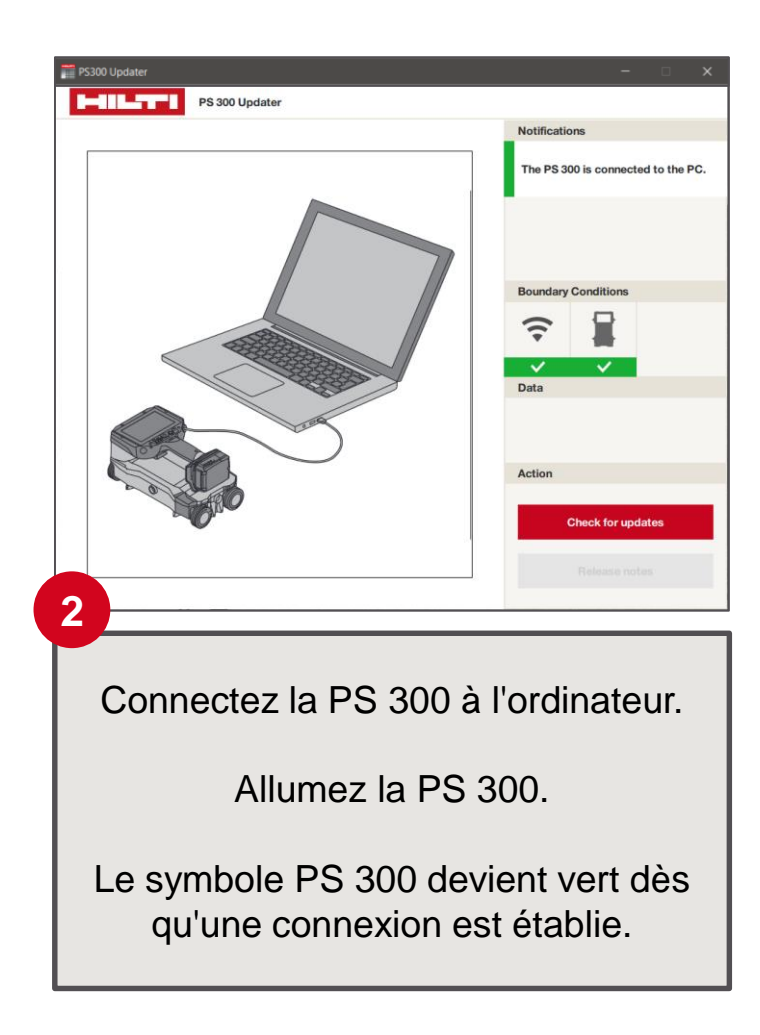

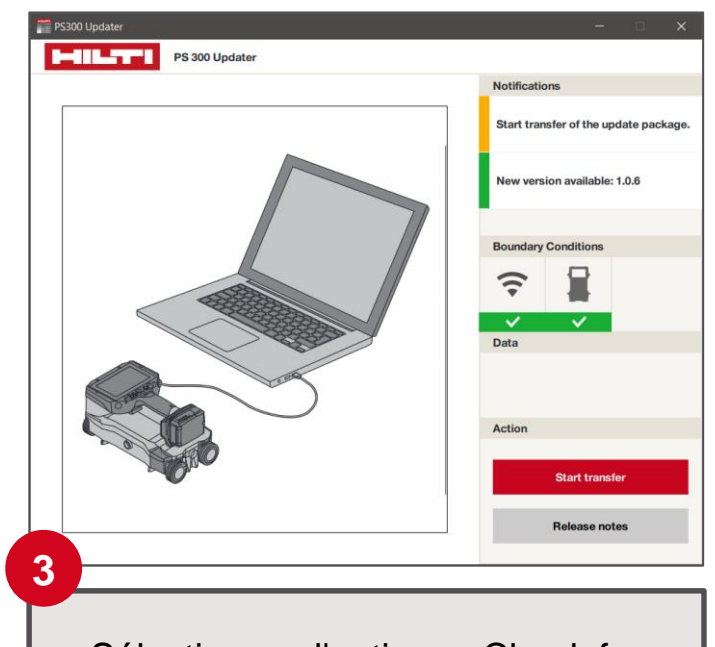

Sélectionnez l'option : «Check for updates» (= vérifiez les mises à jour)

Si une nouvelle version est disponible, cliquez sur le champ «Start transfer» (= démarrez le transfert).

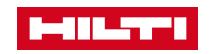

### MISE À JOUR DU PS 300 VIA PC ET CÂBLE DE DONNÉES PSA 54

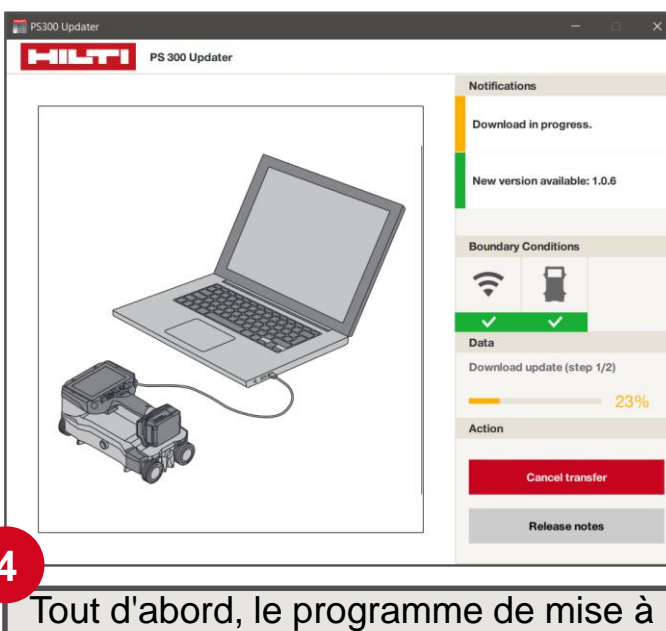

Tout d'abord, le programme de mise à jour téléchargera le nouveau progiciel.

Le dispositif de mise à jour affichera un message lorsque le téléchargement sera terminé. Vous pouvez ensuite lancer le transfert de données.

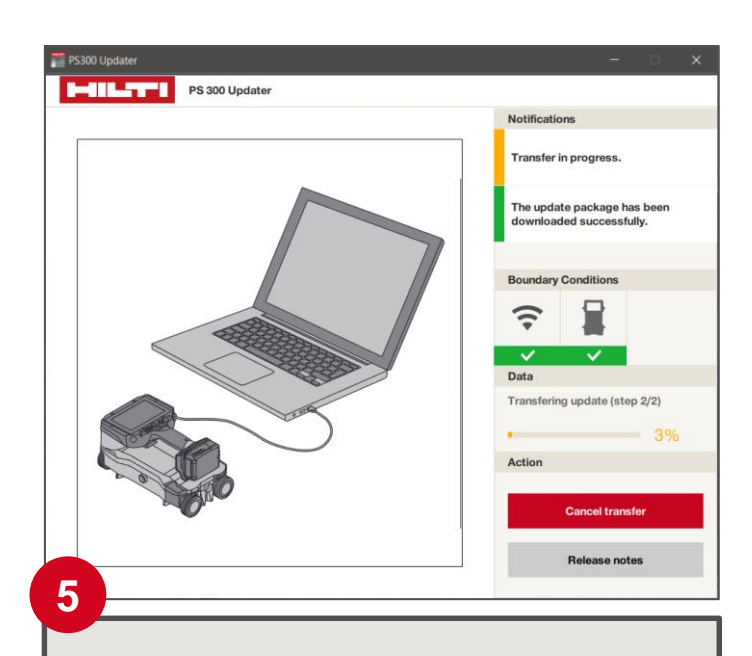

Veuillez patienter jusqu'à ce que le transfert de données soit terminé.

*Ne jamais déconnecter l'appareil du PC pendant le transfert de données.* 

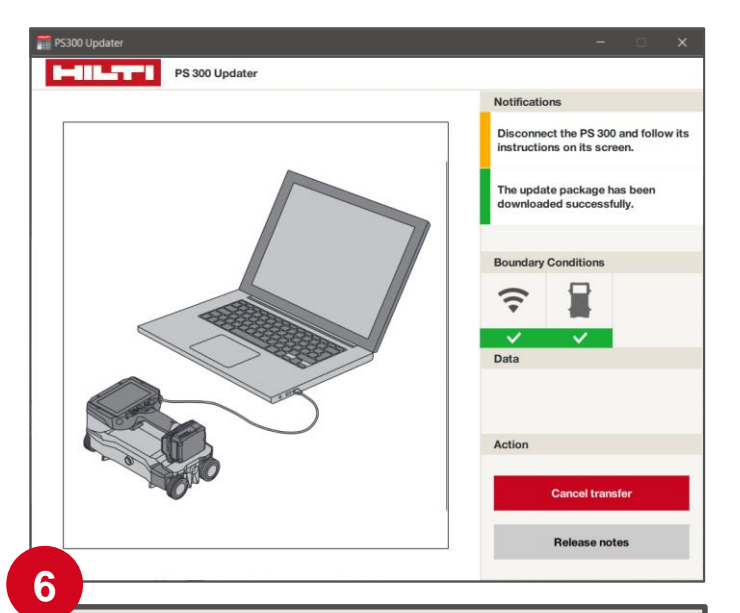

Une fois le téléchargement et le transfert de données terminés, vous pouvez déconnecter la PS 300 de votre ordinateur.

Suivez les instructions de l'écran du PS 300 pour terminer l'installation.

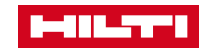